### **PETTAGAM APP 1.0 - USER GUIDE**

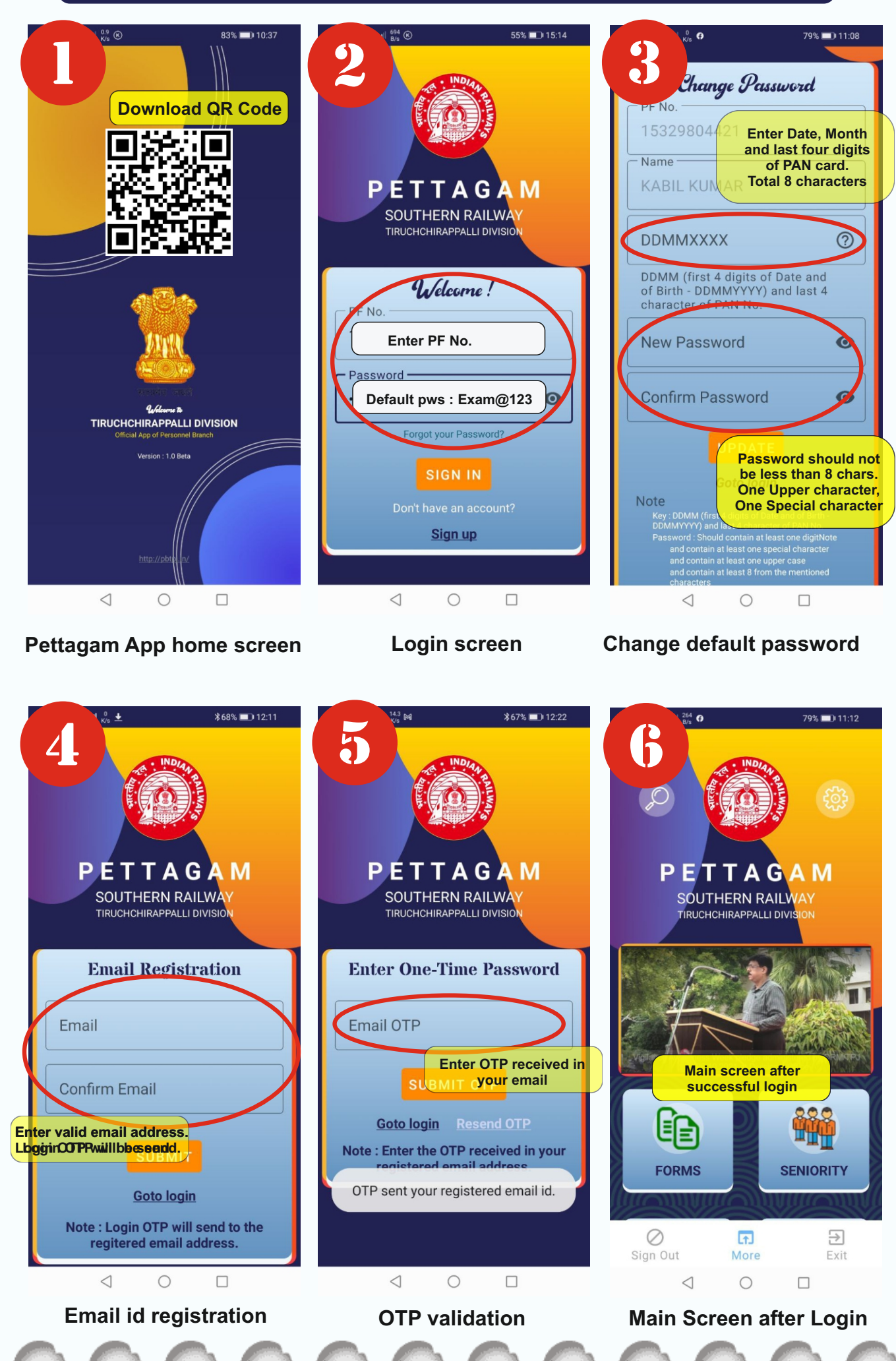

## **PETTAGAM APP 1.0 - USER GUIDE**

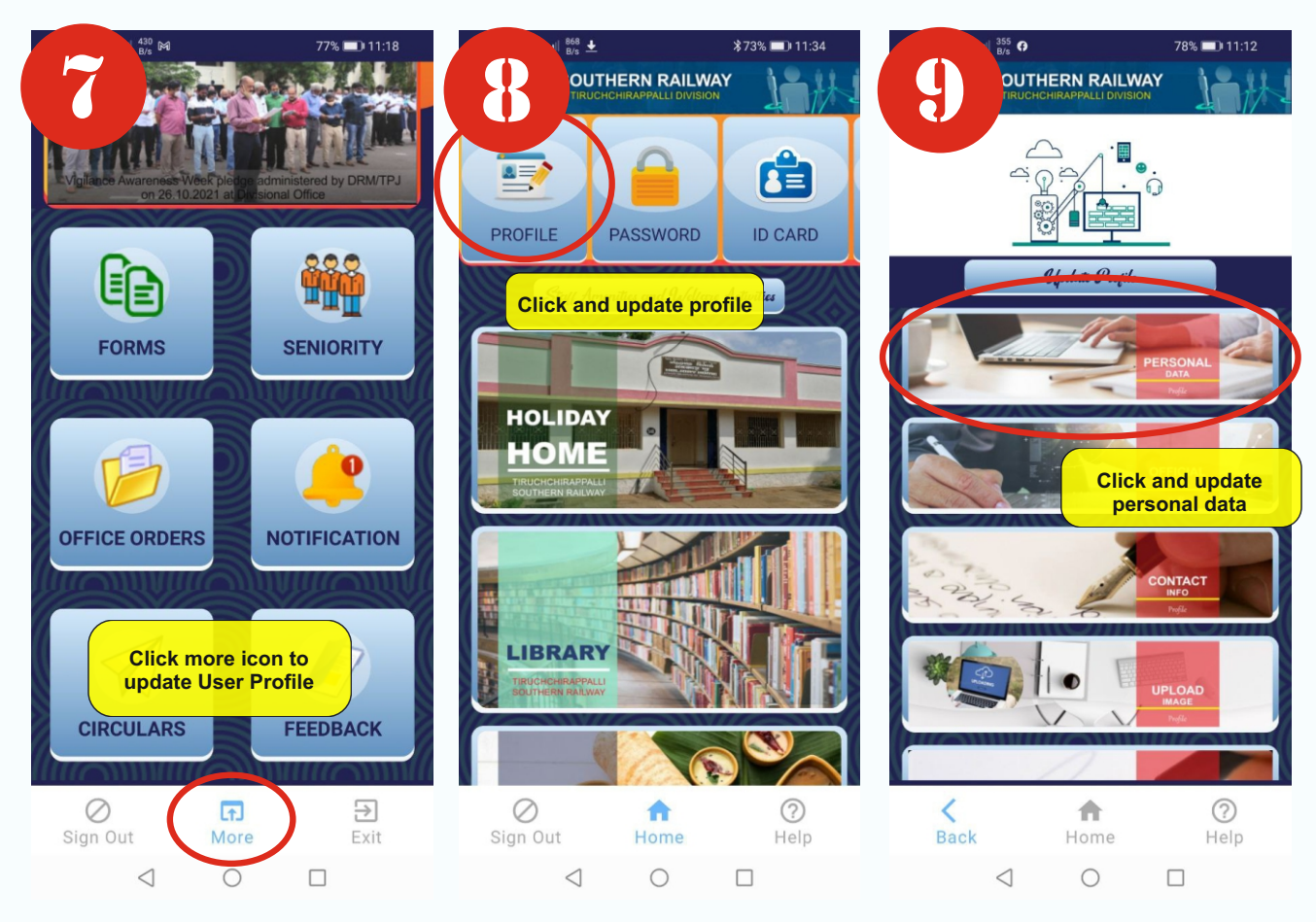

Update data click more icon User Profile update screen

Update personal data

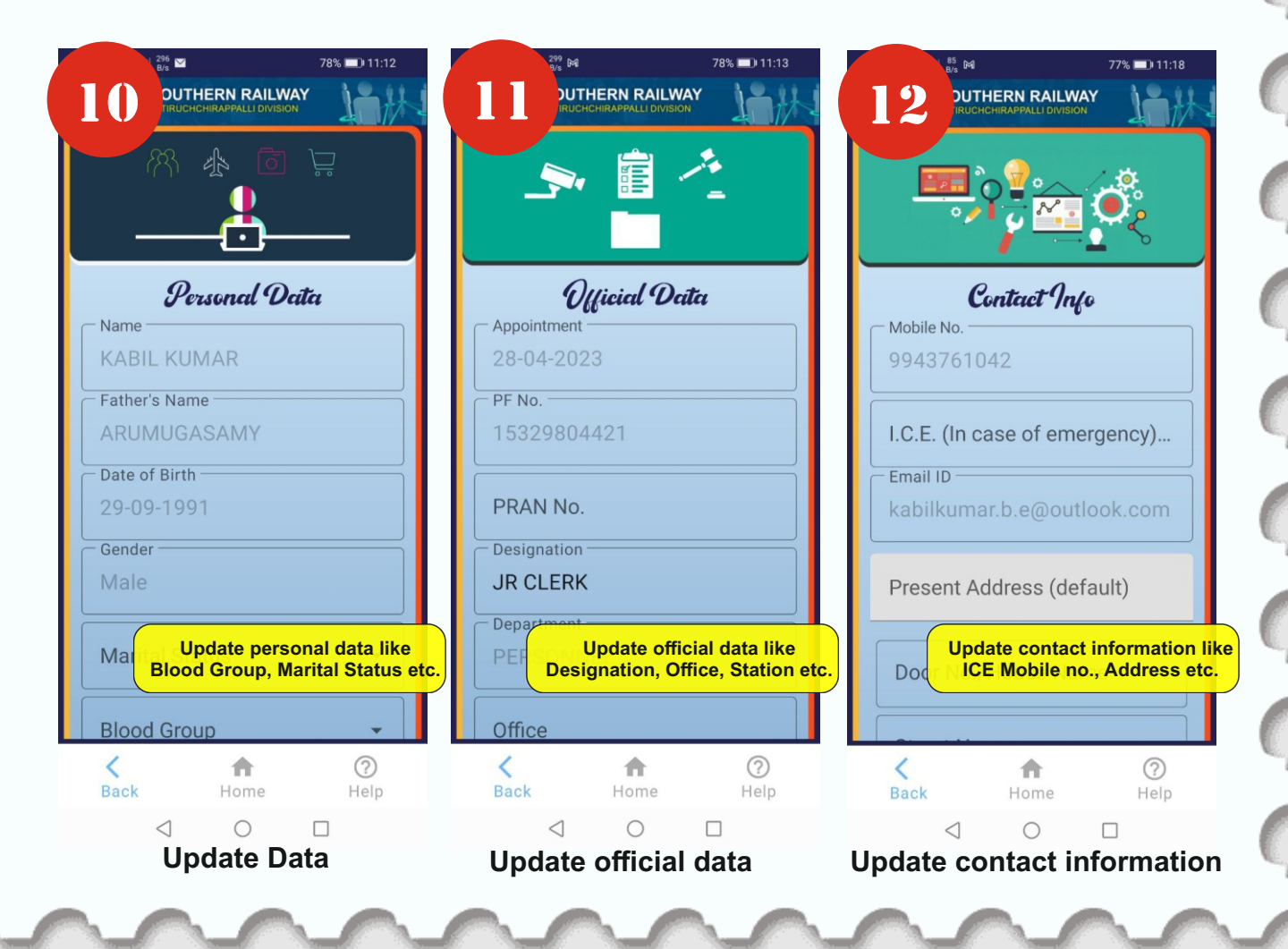

# **PETTAGAM APP 1.0 - USER GUIDE**

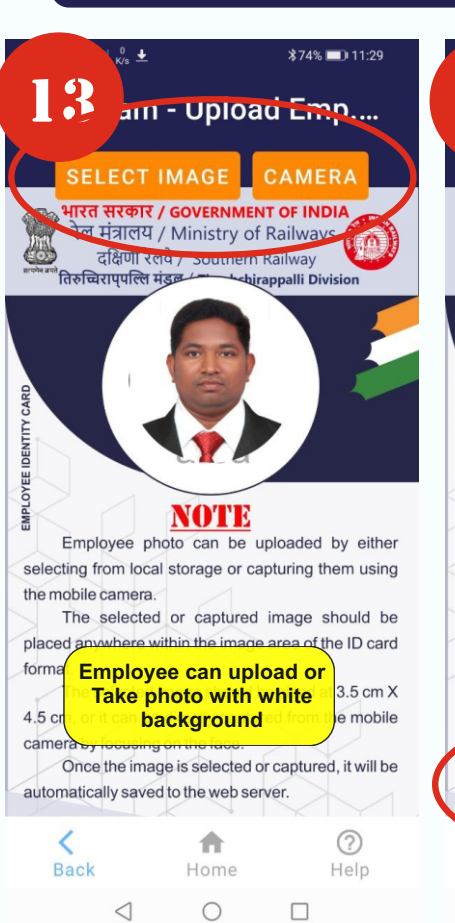

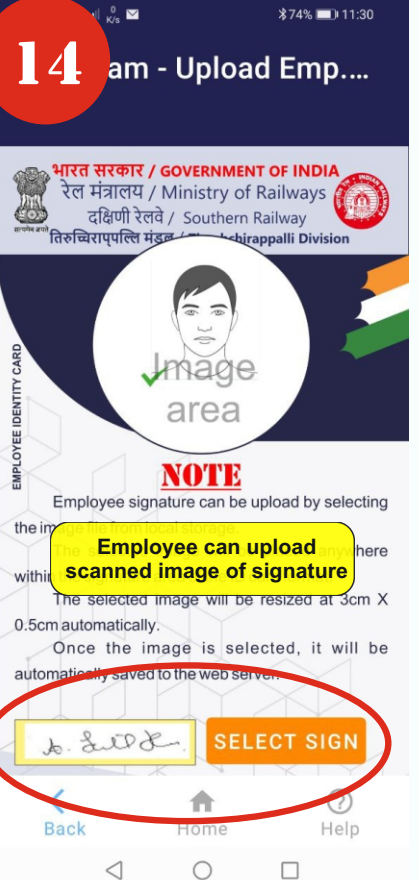

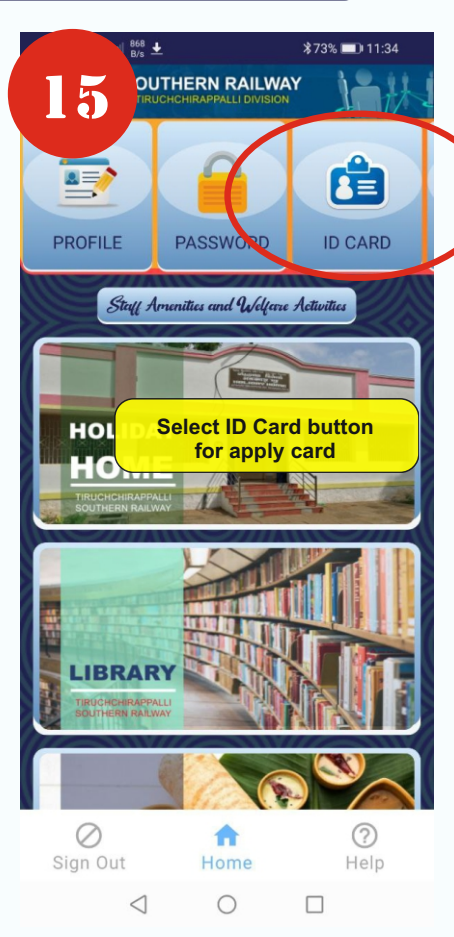

### Upload image / Take photo

#### **Upload signataure**

### Select ID Card for Apply

and submit form

| 17/2% ■) 11:38       OUTHERN RAILWAY       TIRUCHCHIRAPPALLI DIVISION                                | 24 ±         \$71% ■) 11:39           177         DUTHERN RAILWAY           IRUCHICHIRAPPALLI DIVISION         Image: Comparison | 1395 ± \$71% ■0.11:41<br><b>1 8</b> DUTHERN RAILWAY<br>IRUCHCHIRAPPALLI DIVISION                                                                                                    |
|----------------------------------------------------------------------------------------------------|----------------------------------------------------------------------------------------------------|----------------------------------------------------------------------------------------------------|
|                                                                                                    | <b>Employee Identity Card</b><br>Status : Not registered<br>Remark : Not available                                               |                                                                                                    |
| Employee Identity Card<br>Status : Not registered<br>Remark : Not available                          | Type of card<br>Staff ID Card                                                                                                    | Stayl 40 Carul Chuck List                                                                                                    |
| Staff ID Card  Reason New appointee                                                                  | Old ID Card No. (If any)                                                                                                    | I hereby declare that the<br>information furnished above is<br>true, complete and correct to the<br>best of my knowledge and belief.                                                           |
| Old Upload physical id card form<br>and supporting document<br>OPLOAD PHYSICAL STAFF ID CARD<br>FORM | PORM                                                                                                    | ✓ In case the above declaration<br>given by me is not found true at<br>any stage, I shall beliable to<br>disciplinary action under Railway<br>Servants (Discipline and Appeal)<br>Rules, 1968. |
| UPLOAD SUPPORTING DOCUMENT<br>(IF ANY)                                                               | Uploading or Physics and a torm is mandatory.                                                                                    | Personal Data Inserted Successfully.                                                                                                    |
| Back Home Help<br>Upload Physical form<br>& Supporting Documents                                     | Back Home Help                                                                                                    | Back Home Help                                                                                                    |

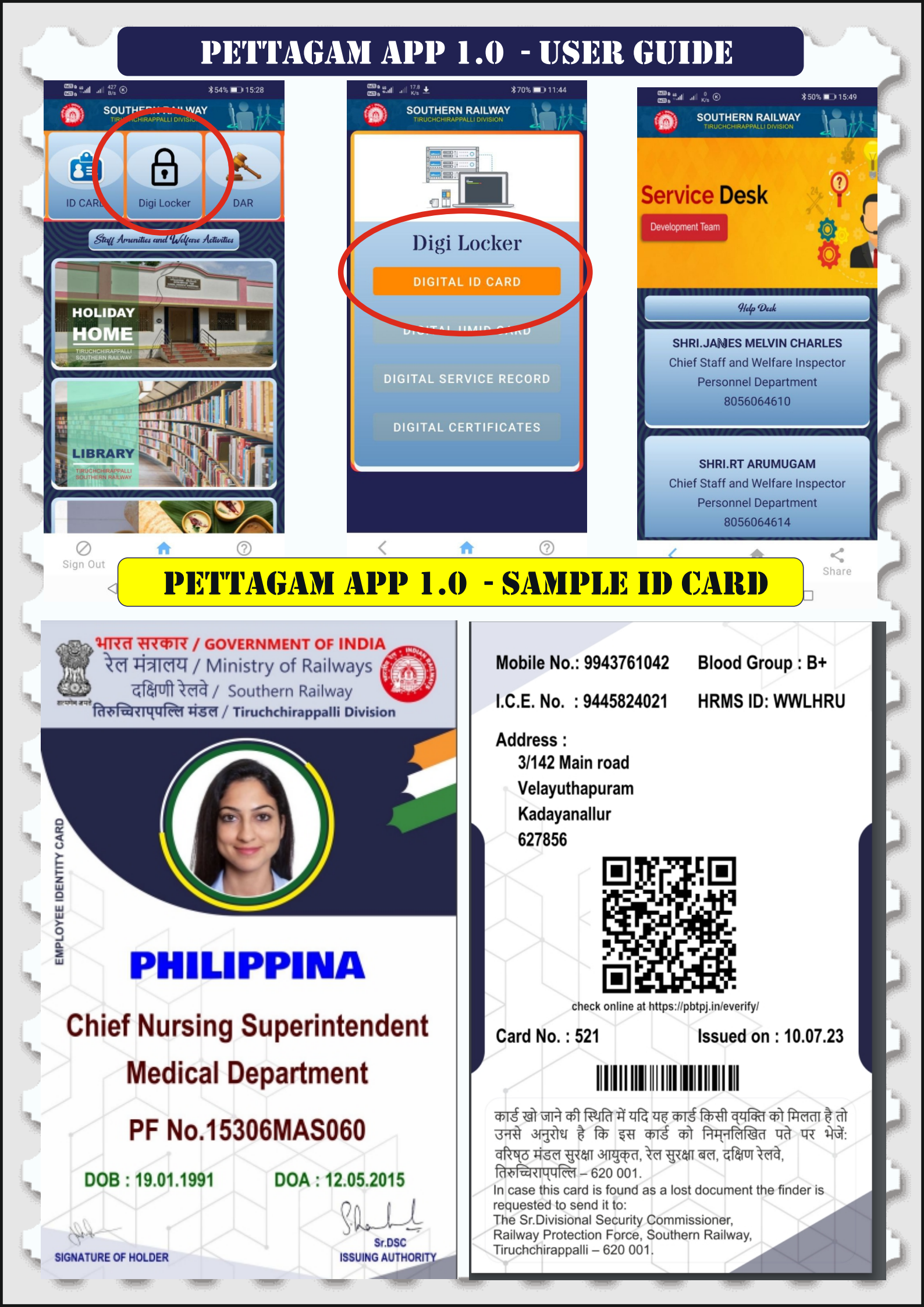